## National Weather Service AHPS Phase V End User Guide

Last Updated: July 3, 2007

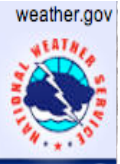

#### **Table of Contents**

NORA

- 1. Navigation
- 2. **River Observations**
- 3. **River Forecasts**
- 4. Precipitation
- 5. Precipitation/Images
- 6. Precipitation/Download
- 7. Precipitation/Regional/RFC Precip Data
- 8. River Download
- 9. Other Information
- 10. WFO HSA Map
- 11. Hydrograph
- 12. RSS

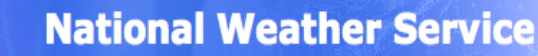

## weather.go

### Introduction

The Phase V release of AHPS contains many new improvements that allow you to quickly gain hydrology information. The new version features faster loading HSA maps and hydrographs. There are a number of user interface improvements that have also been made including new navigation tabs and a new way of displaying HSA maps. The release also includes hydrology data RSS feeds for the nation. The new features and navigation are discussed in detail in this document.

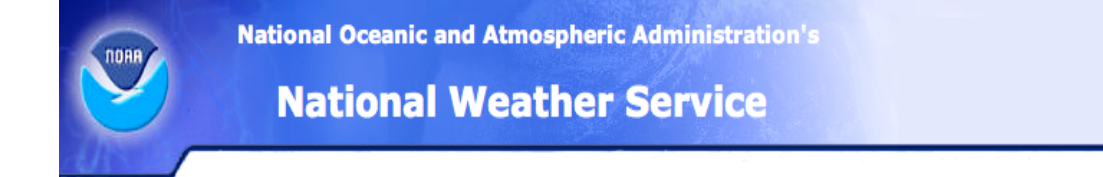

# weather.gov

## **Navigation**

The AHPS pages are now arranged into subcategories for easy navigation; this is demonstrated in *Figure 1*. The categories include: River Observations, River Forecasts, Precipitation, River Download, and Other Information.

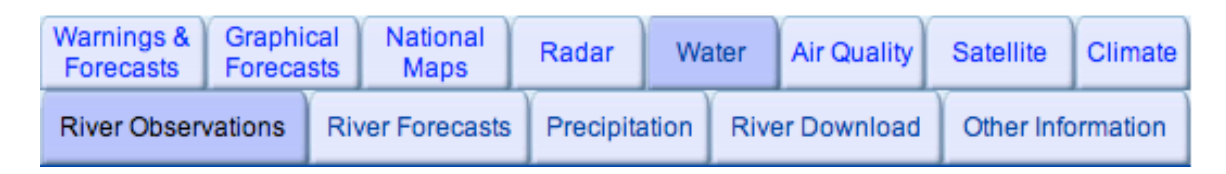

Figure 1 – Subcategorized Navigation

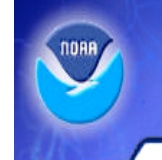

**National Weather Service** 

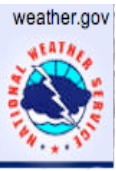

### **River Observations**

The River Observations category allows you to display all of the gauges or filter the content to your liking. The filter is located immediately above the gauge map (*Figure 2*) and has the following options: All Locations, Hydrograph only Locations, and Hydrograph/Probability Forecast Locations. Once you find an area you would like more information on, simply click on it for the Hydrologic Service Area (HSA) of the Weather Forecast Office (WFO) that has responsibility for the gauges within the map area. From there you can gain access to all of the information that gauge contains. The key below contains the flood categories and their representative colors along with other filters. To see all gauges of a particular flood category simply click it in below the map. There are links below the map for outlying territories including: American Samoa, Guam, and Puerto Rico/Virgin Islands.

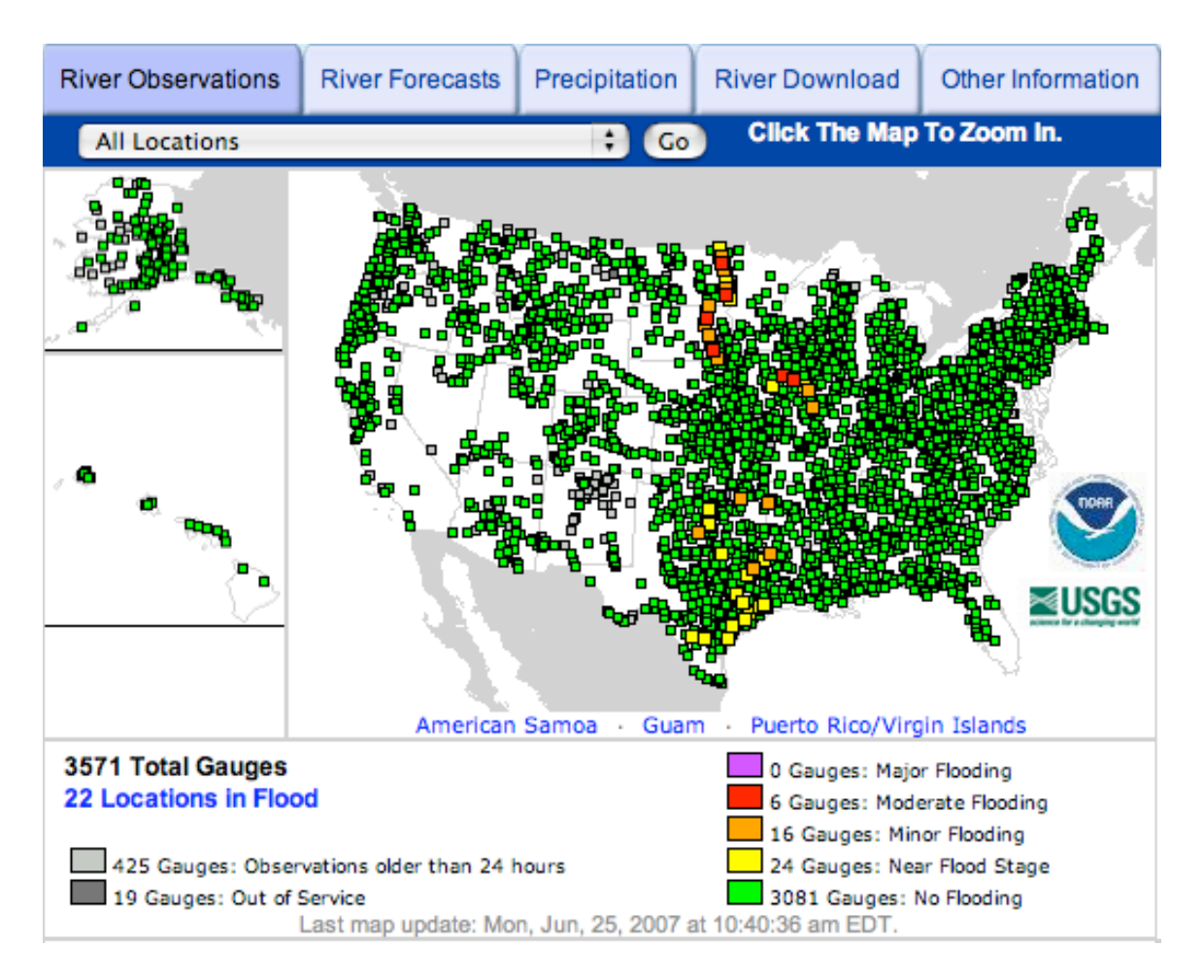

#### Figure 2 – River Observations

#### **National Weather Service**

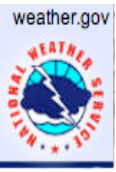

#### **River Forecasts**

The River Forecasts category allows you to view all of the national forecast gauge locations. The data are the highest forecasted river level during the period from the observed time to 48 hours in the future. It has the ability to be filtered with the same options that are contained in the River Observations category (*Figure 3*). You can zoom into any HSA and then select the gauge you would like to see more forecast information about. Like the River Observations tab, there are links below the map for the outlying territories including: American Samoa, Guam, and Puerto Rico/Virgin Islands.

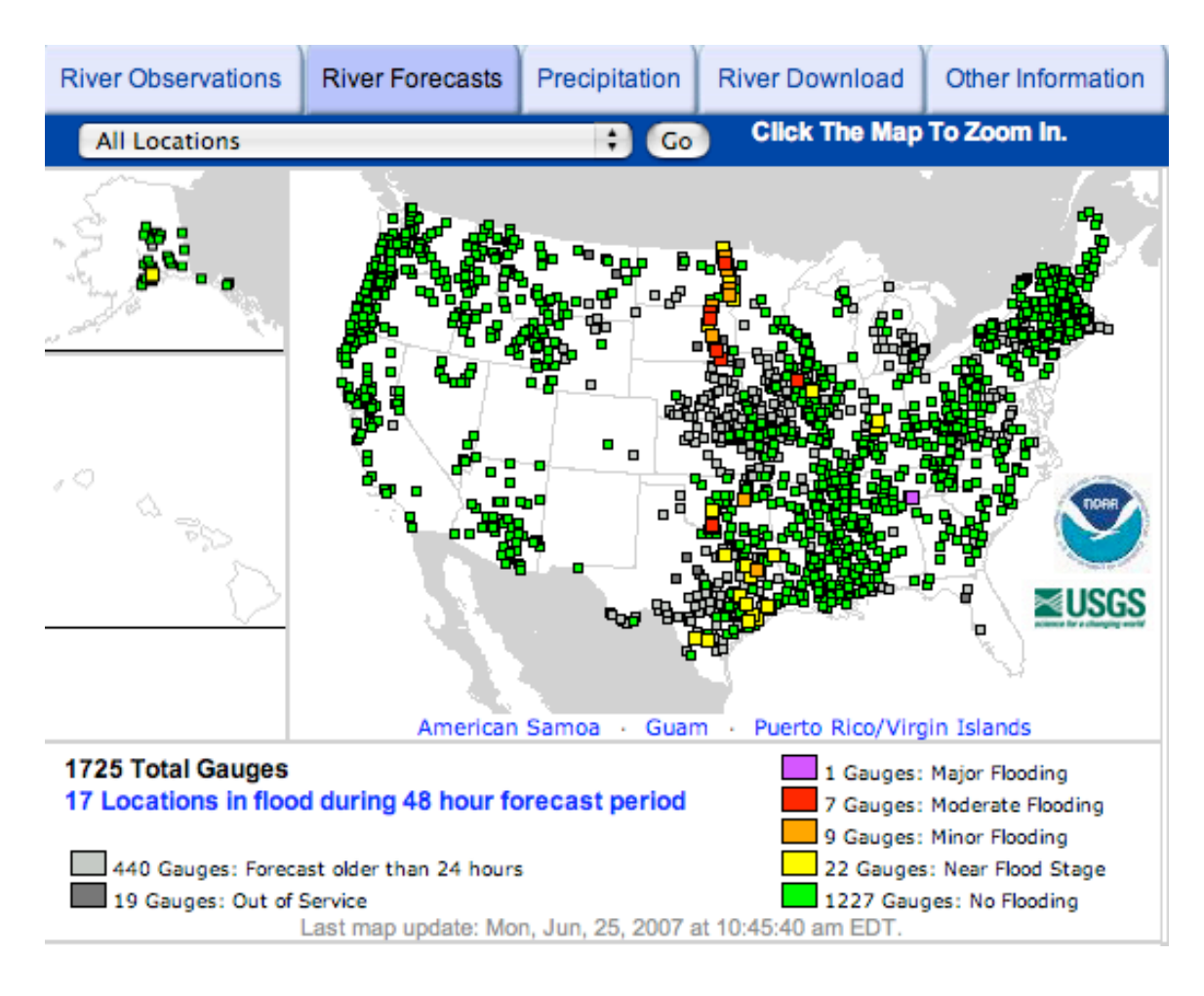

Figure 3 – River Forecasts

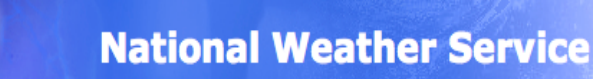

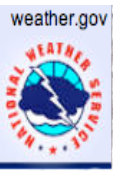

## **Precipitation**

The Precipitation category is subdivided into additional categories (*Figure 4*), which include: Images, Download, About NWS Precip Analysis, Other Useful Information, Survey & Feedback, and Regional / RFC Precip Data. Other Useful Information contains links to pages outside of AHPS that contain Precipitation information. The Survey & Feedback page allows you to tell us what you think by completing a small survey.

| River Ob | servations | River Forecasts              | Precipitation | River Download | Other Information             |
|----------|------------|------------------------------|---------------|----------------|-------------------------------|
| Images   | Download   | About NWS<br>Precip Analysis | Other Use     | on Feedback    | Regional / RFC<br>Precip Data |

#### Figure 4 – Precipitation Subcategory Menu

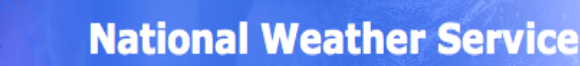

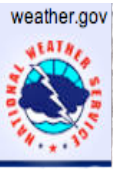

### **Precipitation/Images**

The Images tab of the Precipitation category allows you to view precipitation maps to your liking (*Figure 5*). It will default to the current data, however you can select the time frame you are interested in. The key indicates how much precipitation in inches the color represents. You can also zoom in on any particular state to get a more detail. The Product refers to what type of precipitation information you would like displayed on the map. The options include: Observed, Normal, Departure from Normal, and Percent of Normal. A more detailed explanation of these types is given on the About NWS Precip Analysis page.

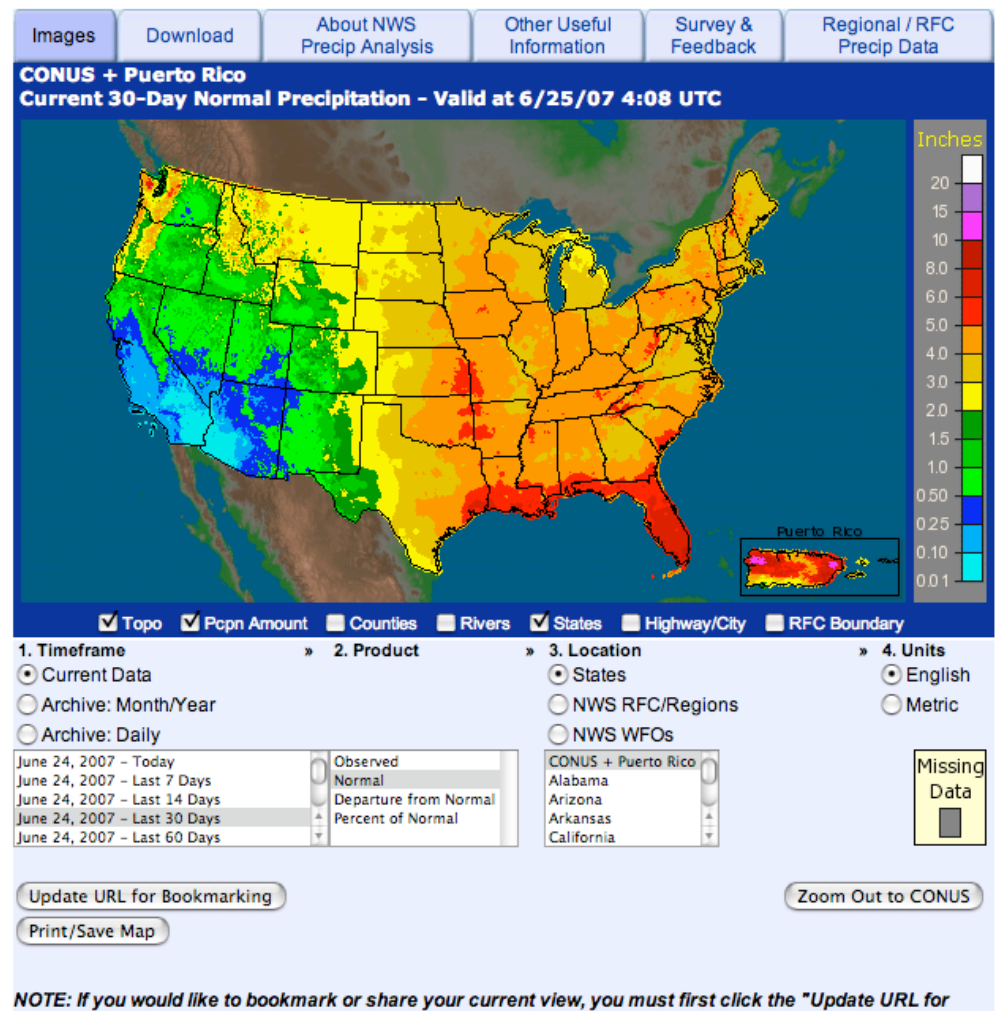

Bookmarking" button. The URL in your browser window can then be bookmarked or shared.

Ask questions about the Precipitation Analysis website

Figure 5 – Precipitation Images

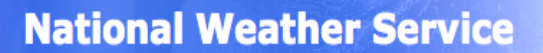

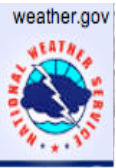

## **Precipitation/Download**

The Download tab allows you to download both the map and the legend in one of two formats (*Figure 6*). You can either choose a Shapefile format or a netCDF format. You can also specify what timeframe you are interested in so that you get the exact map that you need. Additional information on the formats is listed on the page below the download options.

| Images                            | Download | About NWS<br>Precip Analysis | Other Useful<br>Information | Survey &<br>Feedback | Regional / RFC<br>Precip Data |  |
|-----------------------------------|----------|------------------------------|-----------------------------|----------------------|-------------------------------|--|
| Downloading Gridded Rainfall Data |          |                              |                             |                      |                               |  |

Last Update: 25/06/2007 1049 GMT

| (1)<br>Choose<br>Format | (2) Select Download                           | (3) Select Date      | (4) Press the<br>"Download"<br>Button |
|-------------------------|-----------------------------------------------|----------------------|---------------------------------------|
| Shapefile               | Continental U.S. & Puerto Rico<br>Legend File | Jun ‡ 25 ‡<br>2007 ‡ | Download                              |

| File Name                  | Files Included                                                                | Size                    |
|----------------------------|-------------------------------------------------------------------------------|-------------------------|
| nws_precip_20070625.tar.gz | nws_precip_20070625.shp<br>nws_precip_20070625.shx<br>nws_precip_20070625.dbf | Approx<br>0.5 to 7.0 MB |

Figure 6 – Precipitation Download

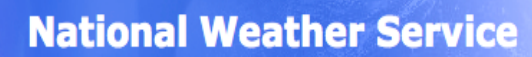

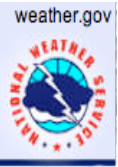

## **Precipitation/Regional / RFC Precip Data**

This tab allows you to see all of the River Forecast Centers (RFC) in the Continental US (*Figure 7*). You can then click on any one of them to be directly taken to a page that contains up to date information on that particular RFC.

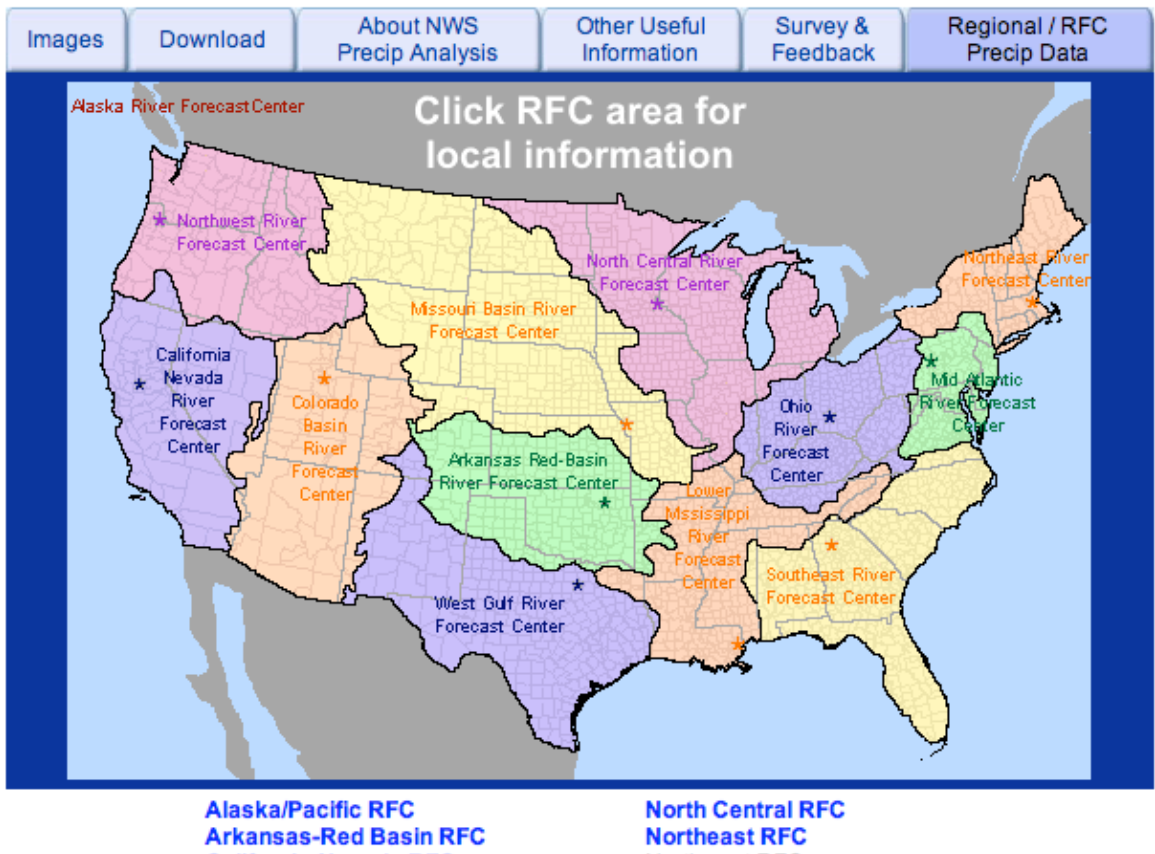

Arkansas-Red Basin RFC California-Nevada RFC Colorado Basin RFC Lower Mississippi RFC Middle Atlantic RFC Missouri River Basin RFC North Central RFC Northeast RFC Northwest RFC Ohio RFC Southeast RFC West Gulf RFC

#### Figure 7 – Regional/RFC Precipitation Data

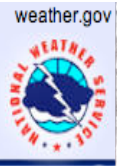

### **River Download**

On the River Download tab you can download a Shapefile or a KMZ file that contains either all of the national observed data or all of the national forecast data (*Figure 8*). These data formats can be used in GIS software to show the location of a gauge and its current reading. There is a link on this page to a supported software page that will guide you in using these data formats. There is also a link to the AHPS RSS page, which allows you to subscribe to gauge information.

| River                                                                                                    | Observations | River Forecasts | Precipitation | River Download | Other Information |  |
|----------------------------------------------------------------------------------------------------|--------------|-----------------|---------------|----------------|-------------------|--|
| AHPS Downloads                                                                                                    |              |                 |               |                |                   |  |
| While the AHPS display allows for the use of interactive toggles with the image, AHPS data can<br>also be utilized within GIS software. This page links to "Shapefiles" and "KMZ" files which are<br>compressed "KML" files compatible with several GIS software applications. A list of some of the<br>software applications that support Shapefiles and KML can be found here. Or, visit the NWS<br>website Standards Description Website which explains KML in more detail. |              |                 |               |                |                   |  |
| Shapefiles and KMZ Files                                                                                                    |              |                 |               |                |                   |  |
| <ul> <li>Shapefile (Observed) (418k) Updated every 15 minutes</li> <li>Shapefile (Forecast) (419k) Updated every 15 minutes</li> <li>KMZ (Observed) (305k) Updated every 15 minutes</li> <li>KMZ (Forecast) (294k) Updated every 15 minutes</li> </ul>                                                                                                    |              |                 |               |                |                   |  |
| RSS<br>•                                                                                                    | AHPS RSS     |                 |               |                |                   |  |

#### Figure 8 – River Download

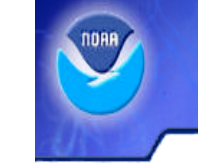

#### **National Weather Service**

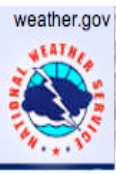

## **Other Information**

The Other Information category contains many useful links that contain additional water related information. The links are placed in five categories, which include: Current Weather Information, Drought Information, Past Data (Climate), Snow information and Seasonal Information. With the Current Weather Information section you can type in your city and state and then retrieve your local forecast on the spot.

#### **National Weather Service**

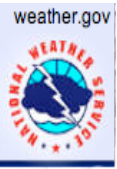

## WFO HSA Map

Once an HSA map loads after selecting an area at the national level, you will notice that there are two different colors on the map (*Figure 9*). The HSA map now displays all gauges within the map area including gauges from surrounding a WFOs. The area in the center the map will not be shaded gray and the area outside of the center will be. This reflects the area that is under the control of this particular WFO.

#### Weather Forecast Office Binghamton, NY

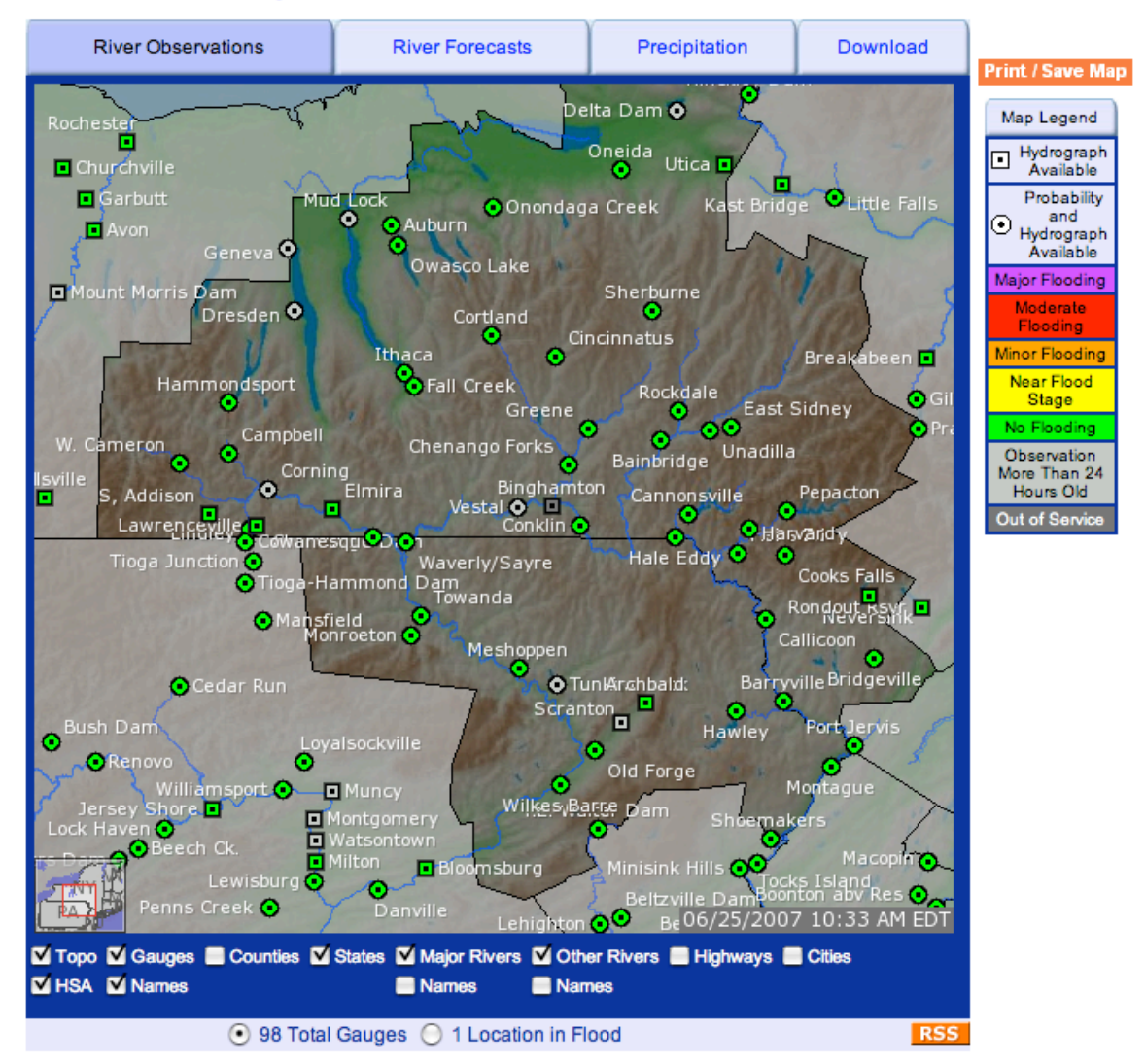

#### Figure 9 – HSA Map Representation

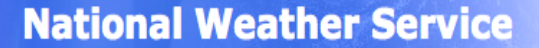

## Hydrograph

Once a particular gauge location has been selected you will be directed to the corresponding Hydrograph page. On this page you can now see low flood impact statements, low flow information, as well as reference datums. The low flood impact statements can be viewed in the impact area, which is located below the hydrograph (*Figure 10*). You can also see the reference datums in the "About this Location" section located below the impacts (*Figure 11*). The Weather Forecast office also has the ability to specify the low flow or stage threshold. This is located below the Historical Crests and is printed in a brown.

#### **Historical Crests**

(1) 28.85 ft on 09/20/1999
 (2) 27.30 ft on 10/05/1929
 (3) 26.70 ft on 09/23/1945
 (4) 26.21 ft on 09/12/1996
 (5) 26.10 ft on 10/09/1964
 Show More Historical Crests

Low Flow: 1.8 feet

Figure 10 – Low Flow Example

| River Stage<br>Reference Frame | Gauge Height                    | Flood Stage                               | Uses                         |
|--------------------------------|---------------------------------|-------------------------------------------|------------------------------|
| NWS stage                      | 0 ft                            | 36 ft                                     |                              |
| Vertical Datum                 | Elevation<br>(gauge height = 0) | Elevation<br>(gauge height = flood stage) | Elevation information source |
| NAVD88                         | N/A                             | N/A                                       |                              |
| NGVD 29                        | N/A                             | N/A                                       |                              |
| MSL                            | N/A                             | N/A                                       |                              |
| Other                          | N/A                             | N/A                                       |                              |

Figure 11 – About This Location (Datums)

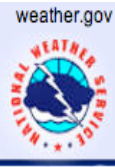

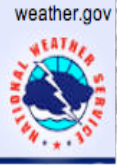

### RSS

RSS stands for Really Simple Syndication. It gives you a way to get important information without cluttering your email inbox. When viewingYou can subscribe to a feed that will place all of the data for that feed in a folder. AHPS RSS feeds can provide the following information: river levels, forecasts, and alert stages.

RSS feeds are available now from a variety of locations within AHPS web pages. When viewing an HSA map, you will see an orange RSS button in the bottom right hand corner. (As seen in *Figure 9*) You can also access RSS from the River Download page. Once it has been selected you will need to decide what type of information you would like as well as the state and also which gauge location. Once you have picked your gauge you will be sent to an XML link that contains the RSS feed. You can subscribe to the feed using many RSS 2.0 compatible readers, as *Figure 12* demonstrates.

| HFDC3 Connecticut River at Hartford (Connecticut)                                                                 | 1 Total                                                                                      |
|----------------------------------------------------------------------------------------------------|----------------------------------------------------------------------------------------------|
| Observation - HFDC3 - Connecticut River at Hartford (Connecticut) Today, 06:20 PM<br>Flood Stage: 16 ft           | Search Articles:                                                                             |
| Latest Observation: 2.06 ft<br>Observation Time: Jun 18, 2007 07:30 AM EST                                        | Article Length:                                                                              |
| AHPS Hydrologic Service Area Homepage:<br>http://newweb.erh.noaa.gov/ahps2/index.php?wfo=box <u>Read more</u><br> | Sort By:<br>Date<br>Title<br>Source<br>New                                                   |
|                                                                                                    | Recent Articles:<br>All<br>Today<br>Yesterday<br>Last Seven Days<br>This Month<br>Last Month |
|                                                                                                    | Source:<br>HFDC3 Connecticu                                                                  |
|                                                                                                    | Actions:<br>Mail Link to This Page<br>Add Bookmark                                           |
|                                                                                                    |                                                                                              |

Figure 12 – RSS Feed Downloaded